## How to book your activity session online

Download the free iScuba (Delta App) or visit our website www.gcll.co.uk to book online

Members of the centre - Login

Non- members book and pay without logging in.

Members - If you do not have an account click – 'Register for online booking'

Please make sure you use the email registered to your account on our system – if you get a message that your email is wrong please email <u>info@gcll.co.uk</u> and request the change.

- Highlight **Classes** for Gym and Group Exercise Classes or **Activities** for Badminton and Squash
- Choose your centre from the drop down list
- Choose the activity from the dropdown list
- Choose the date
- **TAP** 'search' (don't use the arrow click on the word)
- Choose the session you want and tick the box
- Add to basket
- **TAP** 'Confirm' (again not the arrow)

You should receive notification via email of your booking or go to '**My Account**', all your sessions should be displayed in '**My Booking**' – if you need to cancel please do so here or ring the relevant centre, for group classes you have up to an hour before your session to cancel so you will not to incur the £5.50 non-attendance fee.